# (For english - see below)

# Sådan afmelder du dig undervisning og eksamen

- Tilgå linket: <u>https://sso.sdu.dk</u>
- vælg studenterselvbetjening  $\rightarrow$  log på
- Vælg undervisning → afmeld og klik på krydset udfor det relevante semester

| Afmelding - undervisningstilmelding                                                                                                    |
|----------------------------------------------------------------------------------------------------|
| er vises dine tilmeldinger<br>å denne side kan du afmelde en eller flere af dine tilmeldinger<br>lik på en række for at se volerligere detaljer. HUSKT En afmelding til undervisning er ikke en afmelding til eksamen. Dette skal ske særskilt på siden "Afmelding til eksamen"<br>USK! Bekræft til sidst dine valg, ved ut mafkere de omskede tilmeldinger og dernæst kilkke på "Registrer afmelding" nederst på denne side. |
| Registrer afmeldinger                                                                                                    |
| Efterårssemestret 2024                                                                                                    |
| Registrer afmeldinger                                                                                                    |

## NÅR SEMESTER ER VALGT

Du får nu en oversigt, hvor du kan <mark>sætte flueben</mark> i det/de fag, du ønsker at afmelde.

Når du har afmeldt dig det/de fag du ønsker, skal du klikke på 'registrer afmeldinger'.

| merut    |            |                                |           |      |            |           |               |        |       |
|----------|------------|--------------------------------|-----------|------|------------|-----------|---------------|--------|-------|
| meld 🔍 🖄 | Kode       | Navn                           | Prioritet | ECTS | Delperiode | Holdønske | Holdplacering | Sted   | Start |
|          | H010094101 | Sundhedshum - Hum sundhedsfors |           | 10   |            |           |               | ODENSE | E24   |
|          | H040001101 | VMA logopædi og audiologi      |           | 10   |            |           |               | ODENSE | E24   |
|          | H040023101 | Grammatisk udvikling           |           | 10   |            |           |               | ODENSE | E24   |
|          | H040027101 | Brugerdreven innovation        |           | 10   |            |           |               | ODENSE | E24   |
|          | H040030101 | Projektorienteret forløb       |           | 10   |            |           |               | ODENSE | E24   |
|          | H040031101 | Udredning og behandling        |           | 10   |            |           |               | ODENSE | E24   |
|          | H040040101 | Alternativ og supplerende komm |           | 10   |            |           |               | ODENSE | E24   |
|          | H540043101 | Hum.projektled.i organisation  |           | 10   |            |           |               | ODENSE | E24   |
|          | H780031101 | Pilen peger på en hum - Når le |           | 10   |            |           |               | ODENSE | E24   |

Der vil nu komme et pop-up vindue, hvor du skal bekræfte, at du ønsker at afmelde dig:

- Første bekræftelse vedrører undervisningstilmeldingen
- Den efterfølgende bekræftelse vedrører eksamenstilmeldingen

OBS! Du skal afmelde dig begge dele for at sikre, at du ikke bruger eksamensforsøg.

## **NÅR AFMELDING ER REGISTRERET KORREKT**

- Når du har bekræftet 'OK', kommer der en kvittering på registreringen af din afmelding
- På kvitteringen kan du se at du både har afmeldt dig undervisning og eksamen •
- Kvitteringen fremsendes også til din studentermail •

#### Afmelding registreret

Nedenstående undervisningstilmsldinger er den 26.08.2024 klokken 09.59.49 blevet registreret som afmeldt HUSKI En afmelding til undervisning er ikke en afmelding-til eksamen. Dette skal ske særskilt på siden "Afmelding til eksamen"

- H040023101, Grammatisk udvikling
  H040023102, Grammatisk udvikling

Denne kvittering er fremsendt til din emailadresse

Print denne side til brug som kvittering!

#### Vær særlig opmærksom på følgende:

- Nogle fag kan ikke afmeldes - læs altid fagbeskrivelsen, hvor denne oplysning vil fremgå
- Fag kan ikke afmeldes når eksamen i faget er gået i gang (fag der bestås ved • undervisningsdeltagelse, har eksamensstart ved studiestart)
- Fag, der ikke kan afmeldes, er ikke tilgængelige i afmeldings-menuen •
- Afmelding fra fag med bindende tilmelding kræver særlige omstændigheder og skal søges hos • dit studienævn

### HER KAN DU SE DINE TIL- OG AFMELDINGER

I menuerne Undervisning/Eksamen kan du altid se dine til- og afmeldinger ved at vælge 'vis til- og afmeldinger'

#### Efterårssemestret 2024

Tilmeldt

| Kode       | Navn                           |  |
|------------|--------------------------------|--|
| H040003101 | Kandidatspeciale               |  |
| H040025101 | Studiestartsprøve              |  |
| H540043101 | Hum.projektled.i organisation  |  |
| H780031101 | Pilen peger på en hum - Når le |  |

Afmeldt fra

| Kode       | Navn                           |
|------------|--------------------------------|
| H010094101 | Sundhedshum - Hum sundhedsfors |
| H040001101 | VMA logopædi og audiologi      |
| H040023101 | Grammatisk udvikling           |
| H040027101 | Brugerdreven innovation        |
| H040030101 | Projektorienteret forløb       |
| H040031101 | Udredning og behandling        |
| H040040101 | Alternativ og supplerende komm |

## VÆR OPMÆRKSOM PÅ

Det er en god ide at tjekke begge dele, så du sikrer, at du ikke har glemt at afmelde dig en eksamen, selvom du har afmeldt den tilhørende undervisning.

Vær desuden opmærksom på at eksamensbilledet viser tilmeldinger til kommende <mark>ordinære terminer</mark> og <mark>reeksamensterminer</mark>.

| Tilmeldt |            |                                                                |      |        |           |
|----------|------------|----------------------------------------------------------------|------|--------|-----------|
|          | Kode       | Navn                                                           | ECTS | Termin | Eksamen   |
|          | H040001102 | 2 Videnskabelig metode og analyse i logopædi og audiologi      | 10   | V24-25 | ordinær   |
|          | H040001102 | 2. Videnskabelig metode og analyse i logopædi og audiologi     | 10   | V24-25 | reeksamen |
|          | H040023102 | 12 Grammatisk udvikling og grammatiske vanskeligheder hos børn | 10   | V24-25 | reeksamen |
|          | H040025102 | 2 Studiestartsprøve                                            | 0    | V24-25 | ordinær   |
|          | H040025102 | 2 Studiestartsprøve                                            | 0    | V24-25 | reeksamen |
| 1        | H040030102 | 2 Projektorienteret forløb                                     | 10   | V24-25 | reeksamen |
|          | H540043102 | 2 Humanistisk projektledelse i organisationer                  | 10   | V24-25 | ordinær   |
|          | H780031102 | 2. Pilen peger på en humanist - Når ledelse er kommunikation   | 10   | V24-25 | ordinær   |
|          |            |                                                                |      | Gå til | afmelding |

Afmeldt

| Kode Navn                                                                                                    | ECTS | Termin | Eksamen |
|----------------------------------------------------------------------------------------------------|------|--------|---------|
| H010094102 Sundhedshumaniora - Humanistisk sundhedsforskning                                                    | 10   | V24-25 | ordinær |
| H040023102 Grammatisk udvikling og grammatiske vanskeligheder hos børn                                          | 10   | V24-25 | ordinær |
| H040027102 Brugerdreven innovation - fokus på mennesket, kreativitet og nytænkning i audiologi og audiologopædi | 10   | V24-25 | ordinær |
| H040030102 Projektorienteret forløb                                                                             | 10   | V24-25 | ordinær |
| H040031102 Udredning og behandling af stemme, strube og svælgsygdomme                                           | 10   | V24-25 | ordinær |
| H040040102 Alternativ og supplerende kommunikation                                                              | 10   | V24-25 | ordinær |

# How to deregister from courses and exams

- Access the link: <u>https://sso.sdu.dk</u>
- Choose SDU Student Self-Service  $\rightarrow$  sign in
- Choose 'Courses'  $\rightarrow$  'Cancel' and click on the box next to the relevant semester

| Course Cancellation Registration                                                                                                    |
|----------------------------------------------------------------------------------------------------|
| Your Registrations are shown below. Cancel one or more of your registrations.<br>REMEMBER. A cancellation of a courses is not a cancellation of your examination. This must be done separately at the page "Cancellation of Exmination" |
| Save Cancellations                                                                                                    |
| Autumn semester 2024                                                                                                    |
| Save Cancellations                                                                                                    |
| WHEN THE SEMESTER IS SELECTED                                                                                                    |
| You will now get an overview of your registrations. <mark>Here</mark> you can choose which courses to deregister from.                                                                                                    |
| When you have chosen the desired course(s) press 'Save Cancellations'.                                                                                                    |
| Autumn semester 2024 Registrations                                                                                                    |
| Cancel Code Name of Course Priority ECTS                                                                                                    |
| H040001101 Research methods and analysis in logopedics and audiology                                                                                                    |
| Save Cancellations                                                                                                    |

A pop-up window will now appear where you need to confirm that you want to cancel your registrations:

- The first confirmation concerns the **course** registration
- The subsequent confirmation relates to the **exam** registration

Please note! You need to cancel both registrations to ensure you will not use any exam attempts.

#### WHEN THE DEREGISTRATION IS DONE CORRECTLY

- Once you have confirmed 'OK', you will receive a receipt of your deregistration
- On the receipt you can see that you have deregistered from both the course and the exam.
- The receipt is also sent to your student mail.

## Cancellation registered

Your cancellation for courses have been saved on 08.30 2024 at 08.54.12.

REMEMBER. A cancellation of a courses is not a cancellation of your examination. This must be done separately at the page "Cancellation of Exmination"

- H040001101, Research methods and analysis in logopedics and audiology
- H040001102 MA logopædi og audiologi

This reciept is sent to your email address

Print this page!

#### Please note the following:

- Some courses are not possible to deregister from therefore always read through the course description which contains this information
- Courses cannot be deregistered once the exam has begun (courses which are passed by attending classes or have an exam begin at the start of the semester)
- Courses where deregistration is not an option will *not* appear in the Course Cancellation Registration form
- In special circumstances you can apply your Studyboard for deregistration from courses with a binding course registration

#### HERE YOU CAN SEE ALL YOUR REGISTRATIONS AND DEREGISTRATIONS

You can always see your registrations and deregistrations under Courses/Examination by choosing 'Registrations and Cancellations'

|                                                                                                    | and the second second second second second second second second second second second second second second second                                                                                                    |                                                                                                    |                                                                                          |                          |         | Priority |
|----------------------------------------------------------------------------------------------------|----------------------------------------------------------------------------------------------------|----------------------------------------------------------------------------------------------------|------------------------------------------------------------------------------------------|--------------------------|---------|----------|
|                                                                                                    | H04002510                                                                                                    | 1 Study Commencement T                                                                                                    | Test                                                                                     |                          |         |          |
| Code                                                                                                    | Name of Course                                                                                                    |                                                                                                    |                                                                                          |                          |         |          |
| H010094101                                                                                                   | Health Humanitie                                                                                                    | s                                                                                                    |                                                                                          |                          |         |          |
|                                                                                                    | Description of the second second seco | is and analysis in logoned                                                                                                    | lics and audiology                                                                       |                          |         |          |
| H040001101                                                                                                   | Research method                                                                                                    | as and analysis in regepted                                                                                                    |                                                                                          |                          |         |          |
| H040001101<br>H040003101                                                                                     | Master's Thesis                                                                                                    | ar and analysis in regepte                                                                                                    |                                                                                          |                          |         |          |
| H040001101<br>H040003101<br>H040023101                                                                       | Master's Thesis<br>Grammatical dev                                                                                                    | elopment and grammatical                                                                                                    | l difficulties in children                                                               |                          |         |          |
| H040001101<br>H040003101<br>H040023101<br>H040027101                                                         | Master's Thesis<br>Grammatical dev<br>Userdriven innov                                                                                                    | elopment and grammatical<br>ation - focus on people, cre                                                                                           | I difficulties in children<br>eativity and innovation ir                                 | n audiology and audiolog | opedics |          |
| H040001101<br>H040003101<br>H040023101<br>H040027101<br>H040030101                                           | Master's Thesis<br>Grammatical dev<br>Userdriven innov<br>Work placement                                                                                                    | elopment and grammatical<br>ation - focus on people, cre                                                                                           | I difficulties in children<br>eativity and innovation ir                                 | n audiology and audiolog | opedics |          |
| H040001101<br>H040003101<br>H040023101<br>H040027101<br>H040030101<br>H040031101                             | Master's Thesis<br>Grammatical dev<br>Userdriven innov<br>Work placement<br>Assessment and                                                                                                    | elopment and grammatical<br>ation - focus on people, cre<br>treatment of voice- and thr                                                            | I difficulties in children<br>eativity and innovation ir<br>roat disorders               | n audiology and audiolog | opedics |          |
| H040001101<br>H040003101<br>H040023101<br>H040027101<br>H040030101<br>H040031101<br>H040040101               | Master's Thesis<br>Grammatical dev<br>Userdriven innov<br>Work placement<br>Assessment and<br>Augmentative an                                                                                                    | elopment and grammatica<br>ation - focus on people, cre<br>treatment of voice- and thr<br>d alternative communicatio                               | eativity and innovation ir<br>roat disorders                                             | n audiology and audiolog | opedics |          |
| H040001101<br>H040003101<br>H040023101<br>H040027101<br>H040030101<br>H040031101<br>H040040101<br>H540043101 | Master's Thesis<br>Grammatical dev<br>Userdriven innov<br>Work placement<br>Assessment and<br>Augmentative an<br>Humanistic proje                                                                                                    | elopment and grammatica.<br>ation - focus on people, cre<br>treatment of voice- and thr<br>d alternative communicatio<br>st management i organisat | ו difficulties in children<br>eativity and innovation ir<br>roat disorders<br>חנ<br>ions | n audiology and audiolog | opedics |          |

# PLEASE NOTE

It is always a good idea to check both. This way you ensure that you have not forgotten to cancel a registration for an exam even though you have cancelled your registration for the course.

Please be aware that 'examinations' will show both registration for the <mark>ordinary exams</mark> and the reexaminations.

| Registratio | ns                                                                                                  |        |                       |                         |
|-------------|----------------------------------------------------------------------------------------------------|--------|-----------------------|-------------------------|
|             | Code Long Name of Course                                                                            | ECTS E | Examination<br>Period | Examination             |
|             | H040001102 Research methods and analysis in logopedics and audiology                                | 10     | W24-25                | Re-<br>examination      |
|             | H040023102 Grammatical development and grammatical difficulties in children                         | 10     | W24-25                | Re-<br>examination      |
|             | H040025102 Study Commencement Test                                                                  | R      | W24-25                | Re-<br>examination      |
|             | H940930102 Work Placement                                                                           | 10     | W24-25                | Re-<br>examination      |
|             |                                                                                                    |        | Cancel R              | egistration             |
| Cancellatio | ns                                                                                                  |        |                       |                         |
| Code        | Long Name of Course                                                                                 | ECTS E | Examination<br>Period | Examination             |
| H010094102  | Sundhedshumaniora - Humanistisk sundhedsforskning                                                   | 10     | W24-25                | Ordinary<br>examination |
| H040001102  | Research methods and analysis in logopedics and audiology                                           | 10     | W24-25                | Ordinary<br>examination |
| H040023102  | Grammatical development and grammatical difficulties in children                                    | 10     | W24-25                | Ordinary<br>examination |
| H040025102  | Study Commencement Test                                                                             | 0      | W24-25                | Ordinary<br>examination |
| H040027102  | Userdriven innovation - focus on people, creativity and innovation in audiology and audiologopedics | 10     | W24-25                | Ordinary<br>examination |
| H040030102  | Work Placement                                                                                      | 10     | W24-25                | Ordinary<br>examination |
| H040031102  | Assessment and treatment of voice- and throat disorders                                             | 10     | W24-25                | Ordinary<br>examination |
| 1           |                                                                                                    |        |                       | Orderser                |